## Lab: Controlling Current with Op-Amps

<u>Goals</u>: 1. Use negative feedback of an op-amp to control current; 2. Verify the theoretical V - I characteristics of a capacitor and a light-emitting diode using a controlled current.

## Warm up: Op-Amps in negative feedback

A useful circuit for exploring the relationship between voltage and current is shown in Figure 1.

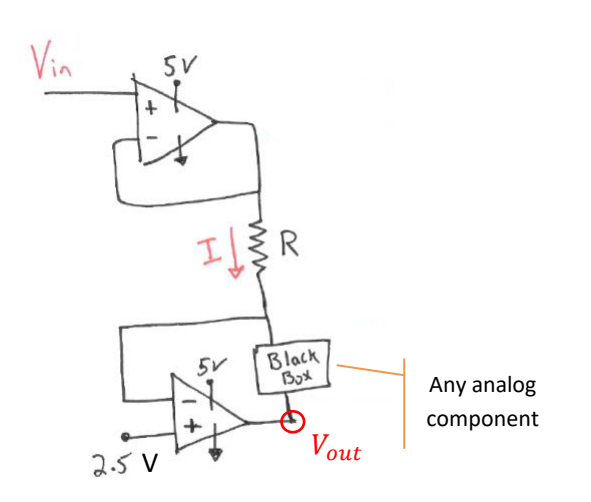

Draw a boundary around any op-amp to the left that is wired in "negative feedback."

Figure 1: Generic source current, measure voltage circuit.

First, let' try to understand this general circuit using our rules when op-amps are wired in **negative feedback**:

•  $I_{in}^+ = I_{in}^- \approx 0$ 

• 
$$V_{in}^+ = V_{in}^-$$

Applying  $V_{in}^{+} = V_{in}^{-}$  determine the voltages at the following colored nodes?

0 0 0 0

Write the values on the circuit schematic.

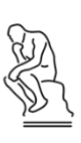

Applying  $I_{in}^{+} = I_{in}^{-} \approx 0$ , write an equation for I and for  $I_{BlackBox}$ 

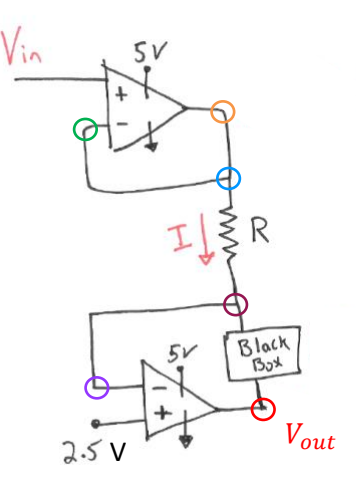

By controlling  $V_{in}^+$  and selecting an appropriate value of **R**, I can control  $I_{BlackBox}$ .

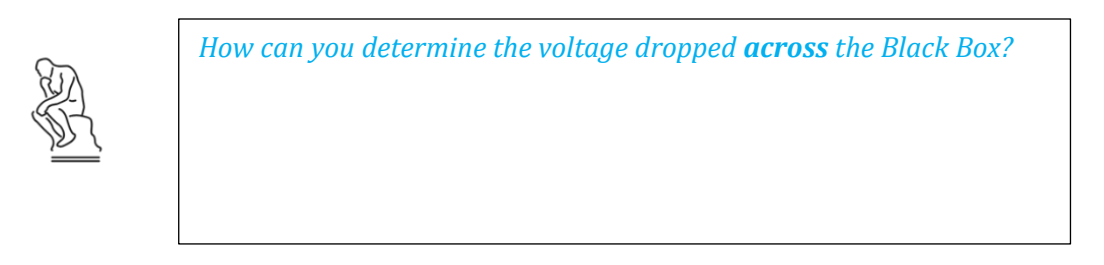

## Part I: Verifying the *I-V* behavior of a capacitor

1. Build the circuit shown Figure 2a) using the LMC6484A<sup>[2]</sup> chip which has the pin configuration pictured in Figure 2b). (You might want to redraw 2a) using 2b) before you build it.)

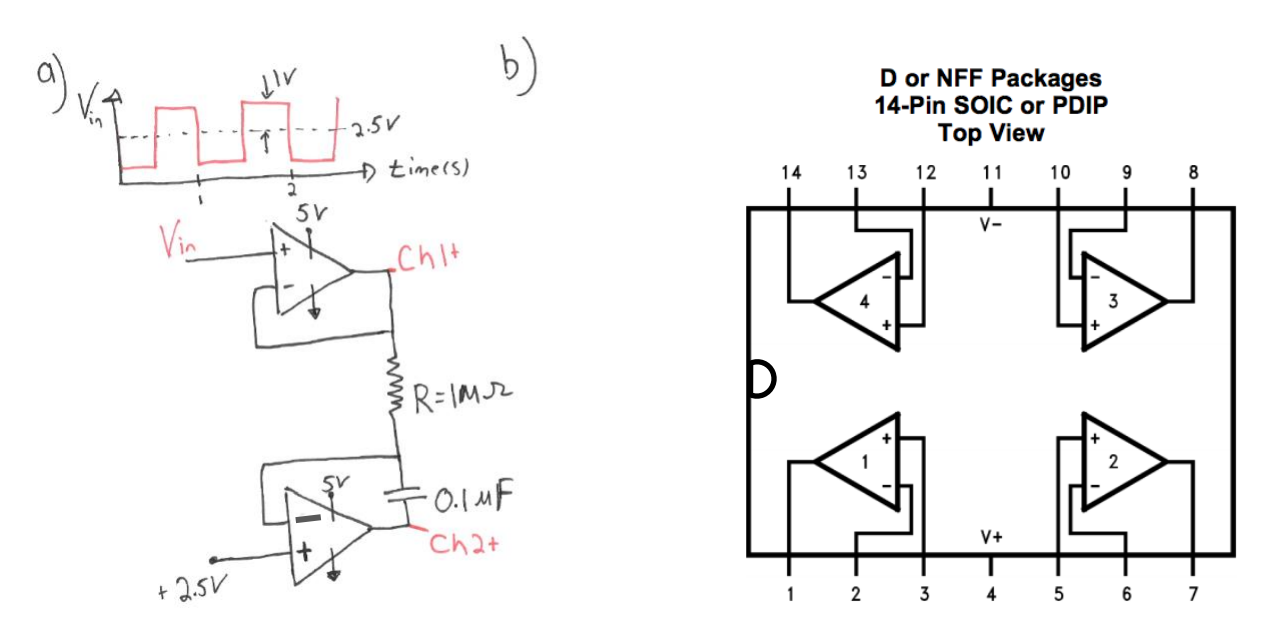

Figure 2. a) Circuit to test the capacitor performance, b) Pin configuration of LMC6484A chip.

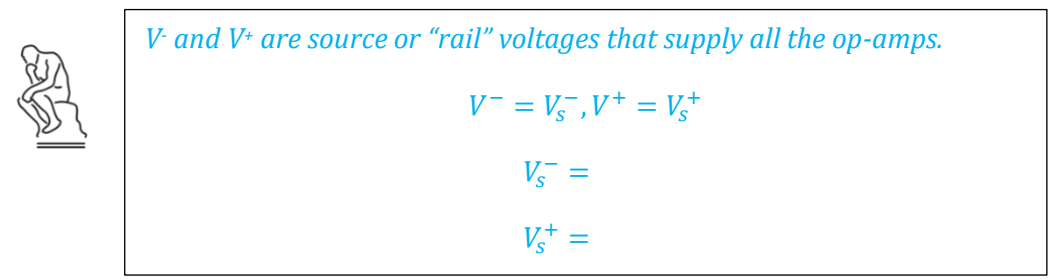

2. Connect the Analog Discovery to the circuit; Set Wavegen using the V<sub>in</sub> signal of Figure 2a).

Ensure the Discovery GROUND and the op-amp GROUND ( $V_s^-$ ) are equal.

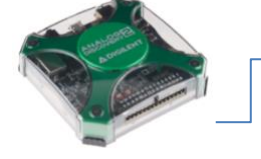

Use Wavegen 1 as the  $V_{in}^+$ Use Scope <u>Channels 1 & 2</u> as shown; Your reference voltage is +2.5V.

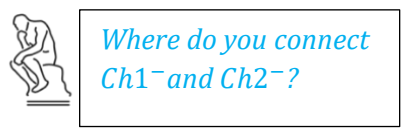

**Op-Amps** 

**3.** Assess the expected voltage across the capacitor:

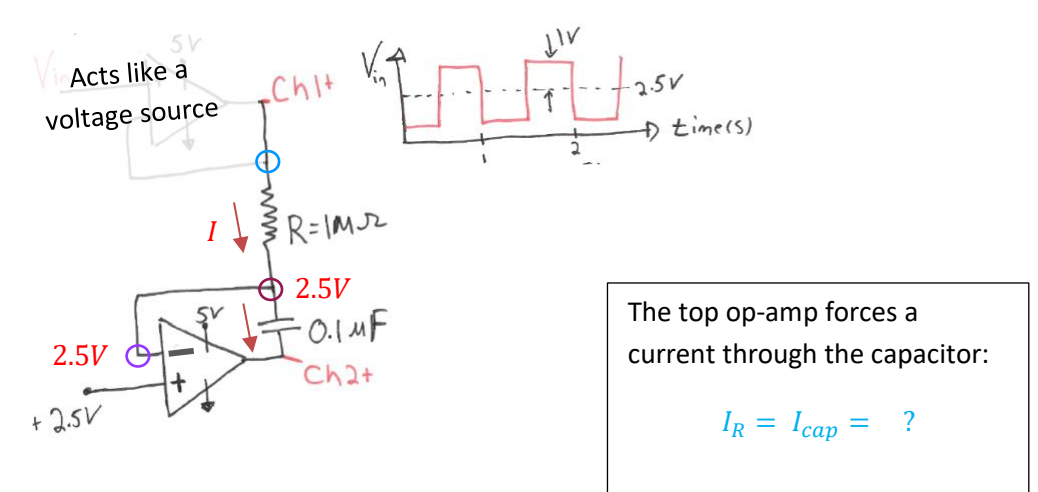

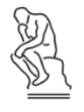

You can think of current as charged particles flowing in time, in fact, 1 Amp = 1 Coulomb of charge /second.

What does the capacitor do with the charge flow?

To see if you're getting the output that you expect, we'll have to recall that

$$I_{capacitor} = c \cdot \frac{dV}{dt},$$

where *c* is the capacitance of the capacitor and  $\frac{dV}{dt}$  is the change in voltage across the capacitor with time.

Let's rearrange this equation and integrate:

$$\frac{1}{c}\int I_{capacitor} dt = \int dV$$

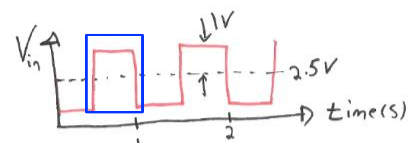

We're only looking at ½ a cycle

And since the voltage is constant during the ½ cycle that we are integrating over,

$$\frac{1}{c} \int \frac{V_{in} - 2.5}{R} dt = V(t)$$

 $\frac{1}{cR} t = V(t)$ 

What should V(t) v. t look like over the whole period?

Is your capacitor functioning as expected?

**4.** Let's verify the theoretical behavior of a capacitor,  $\frac{dV}{dt} = \frac{1}{c} \cdot I_{capacitor}$ 

Using Wavegen, change  $V_{in}$  (therefore changing  $I_{capacitor}$ ). Use <u>5 different</u>  $V_{in}$  (*all* > 0 V) and measure  $\frac{dV}{dt}$  across the capacitor. Fill in the table below.

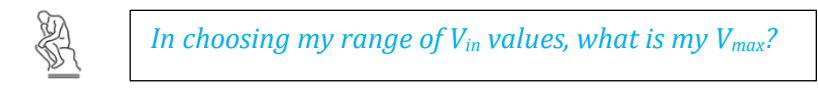

To measure  $\frac{dV}{dt}$ , use the **vertical** cursor tool on your dataset (*data shown is fake*):

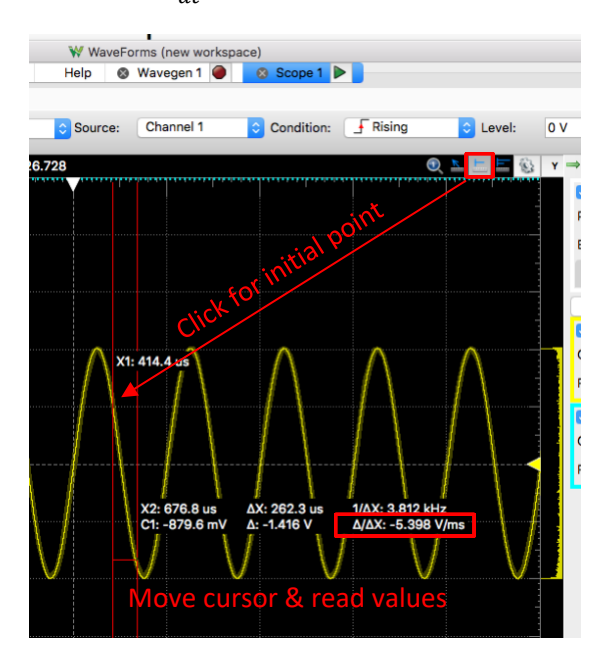

| V <sub>in</sub> (Volts) | $\frac{dV}{dt}$ (measured) Volts/second |  |
|-------------------------|-----------------------------------------|--|
|                         |                                         |  |
|                         |                                         |  |
|                         |                                         |  |
|                         |                                         |  |
|                         |                                         |  |

Did you verify our basic capacitor law, 
$$\frac{dV}{dt} = \frac{1}{c}I$$
? Save to turn in.

## Part I: Verifying the *I-V* behavior of a light-emitting diode

5. The second Black Box to test is a light emitting diode, LED. Build the circuit shown Figure 3.

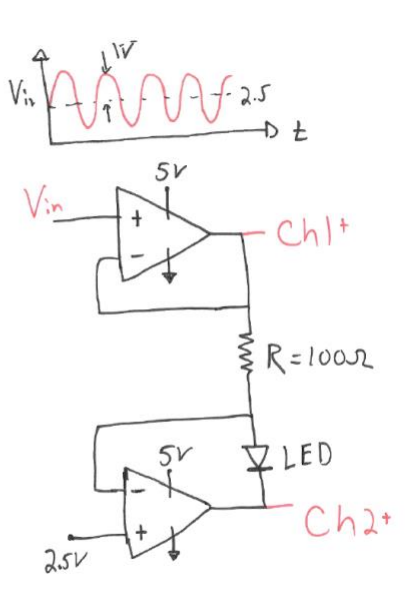

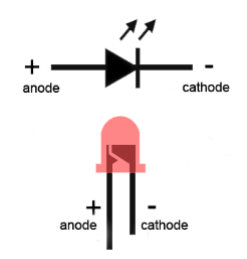

https://www.allaboutcircuits.com/tools/led-resistor-calculator/

Figure 3. Circuit using LED as Black Box.

6. Connect the Analog Discovery and adjust the settings on Wavegen to V<sub>in</sub> in Figure 3.

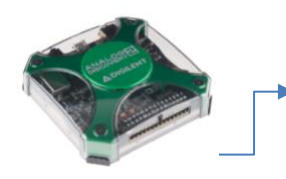

Ensure the Discovery GROUND and the op-amp GROUND ( $V_s^-$ ) are equal.

Use Wavegen 1 as the  $V_{in}^+$ Use Scope <u>Channels 1 & 2</u> as shown; Your reference voltage is +2.5V.

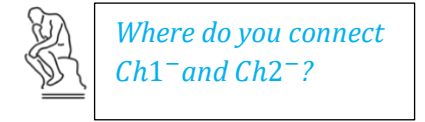

7. On the scope, add an x-y plot. An idealized V-I curve for an LED looks something like this 2.

Which of Ch1 or Ch2 represents I (y-axis)?

Check to see that your x-y plot makes sense.

Save the data for Channel 1 and Channel 2. In your lab report you will want to make a plot where voltage across the LED is on the x-axis and current through the LED is on the y-axis. Note that you are measuring only voltage, but you can infer the current since you know that the circuit has a 100 ohm resistor.